# 在RV320和RV325 VPN路由器上配置入站負載平 衡

### 目標

網路負載均衡分配網路流量,以充分利用網路頻寬並提供網路冗餘。入站負載均衡是一種網路 負載均衡技術,通過外部系統或服務或者動態DNS系統來均衡流量。入站負載均衡提供通過 不同WAN埠平衡相同網路流量的靈活性,無需任何複雜的路由協定。

本文檔的目的是向您展示如何在RV32x VPN路由器系列上配置入站負載平衡。

## 適用裝置

·RV320 Dual WAN VPN路由器

· RV325 Gigabit Dual WAN VPN路由器

# 軟體版本

·v1.1.0.09

# 配置入站負載平衡

步驟1.登入到Web配置實用程式,然後選擇**Setup > Inbound Load Balance**。將開啟*入站負載 平*衡頁:

| Inbound Load Balance                    |      |                                |            |  |
|-----------------------------------------|------|--------------------------------|------------|--|
| Enable Inbound Load Balance             |      |                                |            |  |
| Domain Name Table                       |      |                                |            |  |
| Domain Name                             | TTL  |                                | Admin      |  |
|                                         | 7200 |                                | @yahoo.com |  |
|                                         |      |                                |            |  |
| DNS Server Settings ( NS Record ) Table |      |                                |            |  |
| Name Server                             |      | Interface                      |            |  |
|                                         |      | WAN1: 0.0.0.0<br>WAN2: 0.0.0.0 |            |  |
|                                         |      | WAN1: 0.0.0.0<br>WAN2: 0.0.0.0 |            |  |
|                                         |      |                                |            |  |
| Host Record ( A Record ) Table          |      |                                |            |  |
| Host Name                               |      | WAN IP                         |            |  |
|                                         |      | WAN1: 0.0.0.0<br>WAN2: 0.0.0.0 |            |  |
|                                         |      | WAN1: 0.0.0.0<br>WAN2: 0.0.0.0 |            |  |
|                                         |      |                                |            |  |
| Alias Record ( CName Record ) Table     |      |                                |            |  |
| Alias                                   |      | Target                         |            |  |
|                                         |      |                                |            |  |
|                                         |      |                                |            |  |
|                                         |      |                                |            |  |
| SPF Settings                            |      |                                |            |  |

步驟2.選中Enable Inbound Load Balance覈取方塊以啟用通過兩個WAN埠的網路流量分配。

| bound Load Balance               |                                         |                          |
|----------------------------------|-----------------------------------------|--------------------------|
| Enable Inbound Load Balance      |                                         |                          |
| Domain Name Table                |                                         |                          |
| Domain Name                      | TTL                                     | Admin                    |
|                                  | 7200                                    | @yahoo.com               |
| DNS Server Settings (NS Record ) | Table                                   |                          |
| She contor counige ( no hocord ) |                                         |                          |
| Name Server                      | Interface                               |                          |
| Name Server                      | Interface<br>WAN1: 0.0.4<br>WAN2: 0.0.4 | <u>0.0</u><br><u>0.0</u> |

### 域名錶

域名是域名伺服器(DNS)的註冊名稱,用於標識任何特定網頁的IP地址。

步驟1.在*域名(Domain Name*)欄位中輸入您的Internet服務提供商(ISP)為您提供的服務*提供的* 域名。

| Inbound Load Balance                    |                    |                           |              |
|-----------------------------------------|--------------------|---------------------------|--------------|
| Enable Inbound Load Balance             |                    |                           |              |
| Domain Name Table                       |                    |                           |              |
| Domain Name                             | TTL                | Admin                     |              |
| example.com                             | 7100               | admin                     | @example.com |
| DNS Server Settings ( NS Record ) Table |                    |                           |              |
| Name Server                             | Interface          |                           |              |
| .example.com                            | O WAN1:<br>● WAN2: | <u>0.0.0.0</u><br>0.0.0.0 |              |
| .example.com                            | ● WAN1:<br>○ WAN2: | 0.0.0.0<br>0.0.0.0        |              |

步驟2.在*TTL* 欄位中輸入要將DNS資訊儲存在DNS伺服器的快取記憶體中的時間(以秒為單位)。預設值為7200秒。範圍是從0到65535秒。

步驟3.在Admin欄位中輸入要聯絡的管理員的電子郵件地址。

步驟4.如果您要儲存目前的配置,並將其他配置保留為預設值,請按一下Save以儲存設定。

### DNS伺服器設定(NS記錄)表

名稱伺服器將人類可識別的域名轉換為機器可識別的數字IP地址。為進行等負載平衡,您需要 為域名伺服器提供名稱伺服器,並且名稱伺服器通過名稱伺服器運行的WAN埠。

步驟1.在Name Server欄位中輸入DNS的名稱伺服器(NS)。

| bound Load Ba                     | alance                |                                            |                   |              |
|-----------------------------------|-----------------------|--------------------------------------------|-------------------|--------------|
| Enable Inbound L                  | .oad Balance          |                                            |                   |              |
| Domain Name Tabl                  | e                     |                                            |                   |              |
| Domain Name                       |                       | TTL                                        | Admin             |              |
| example.com                       | 1                     | 7100                                       | admin             | @example.com |
| DNS Server Setting<br>Name Server | s ( NS Record ) Table | Interface                                  |                   |              |
|                                   |                       |                                            |                   |              |
| ns1                               | .example.com          | ○ WAN1: <u>0.0.</u><br>● WAN2: <u>0.0.</u> | <u>0.0</u><br>0.0 |              |

步驟2.按一下所選名稱伺服器的適當WAN介面。

步驟3.如果您希望將配置儲存至目前為止,並將其他配置保留為預設值,請按一下Save以儲存設定。

#### 主機記錄(A記錄)表

主機名用於標識域的任何唯一使用者。對於負載平衡,您需要提供要通過WAN埠平均分配負 載的主機名。 步驟1.在Host Name欄位中輸入提供FTP或郵件服務的主機名。

| Inbound Load Balance                    |      |                                                            |       |              |
|-----------------------------------------|------|------------------------------------------------------------|-------|--------------|
| Enable Inbound Load Balance             |      |                                                            |       |              |
| Domain Name Table                       |      |                                                            |       |              |
| Domain Name                             | TTL  |                                                            | Admin |              |
| example.com                             | 7100 |                                                            | admin | @example.com |
|                                         |      |                                                            |       |              |
| DNS Server Settings ( NS Record ) Table |      |                                                            |       |              |
| Name Server                             |      | Interface                                                  |       |              |
| ns1 .example.com                        |      | ○ WAN1: 0.0.0.0<br>● WAN2: 0.0.0.0                         |       |              |
| .example.com                            |      | WAN1: 0.0.0.0<br>WAN2: 0.0.0.0                             |       |              |
|                                         |      |                                                            |       |              |
| Host Record ( A Record ) Table          |      |                                                            |       |              |
| Host Name                               |      | WAN IP                                                     |       |              |
| user .example.com                       |      | <ul> <li>WAN1: 0.0.0.0</li> <li>✓ WAN2: 0.0.0.0</li> </ul> |       |              |
| .example.com                            |      | WAN1: 0.0.00<br>WAN2: 0.0.00                               |       |              |

步驟2.選中相應的覈取方塊為主機選擇適當的WAN介面。

步驟3.如果您希望將配置儲存至目前為止,並將其他配置保留為預設值,請按一下Save以儲存設定。

#### 別名記錄(CName記錄)表

別名是標識域主機的另一個名稱。對於等負載均衡,需要提供要為其平均分配負載的主機的別 名。

步驟1.在別名欄位中輸入別名。這有助於根據需要將特定子域重定向到其他域或子域。

| Host Name                     |                                        | WAN IP                                                     |
|-------------------------------|----------------------------------------|------------------------------------------------------------|
| user                          | .example.com                           | <ul> <li>WAN1: 0.0.0.0</li> <li>✓ WAN2: 0.0.0.0</li> </ul> |
|                               | .example.com                           | WAN1: 0.0.00<br>WAN2: 0.0.00                               |
|                               |                                        |                                                            |
|                               |                                        |                                                            |
| Alias Record                  | ( CName Record ) Table                 |                                                            |
| Alias Record<br>Alias         | ( CName Record ) Table                 | Target                                                     |
| Alias Record<br>Alias<br>host | ( CName Record ) Table<br>.example.com | Target<br>user .example.com                                |

步驟2.在目標欄位中輸入別名的特定域名。

步驟3.如果您希望將配置儲存至目前為止,並將其他配置保留為預設值,請按一下Save以儲存設定。

### 傳送者原則架構(SPF)

SPF通過發件人IP地址驗證防止郵件垃圾郵件,從而防止郵件欺騙。此配置不是強制的,但它可為您的系統提供安全性。

| 步驟1.按一下SPF Settings新 | 新增基於電子郵件的記錄測試。 |
|----------------------|----------------|
|----------------------|----------------|

| ost Name                        |                      | WAN IP                                                     |               |
|---------------------------------|----------------------|------------------------------------------------------------|---------------|
| user                            | .example.com         | <ul> <li>□ WAN1: 0.0.0.</li> <li>☑ WAN2: 0.0.0.</li> </ul> | <u>0</u><br>0 |
| 2                               | .example.com         | WAN1: 0.0.0.                                               | 0             |
| Alias Record (                  | CName Record ) Table | U WAN2: <u>0.0.0.</u>                                      | <u>0</u>      |
| Alias Record (<br>Alias         | CName Record ) Table | Target                                                     | 0             |
| Alias Record (<br>Alias<br>host | CName Record ) Table | Target                                                     | example.com   |

#### 將開啟「SPF設定表」視窗:

| SPF Settings Table | Items0-0 of 0 5 💌 per page |
|--------------------|----------------------------|
| SPF TXT            |                            |
| 0 results found!   |                            |
| Add Edit Delete    | M A Page 1 🗸 of 1 🕨 M      |
|                    |                            |
| Save Cancel        |                            |

#### 步驟2.按一下Add。新增了一個新行:

| SPF Settings Table | Items0-0 of 0 5 🗸 per page |
|--------------------|----------------------------|
| SPF TXT            |                            |
| Add Edit Delete    | Page 1 🗸 of 1 🕨 🗎          |
| Save Cancel        |                            |

步驟3.在SPF TXT欄位中輸入郵件服務器的名稱。

| SPF Settings Table | Items0-0 of 0 5 🗸 per page |
|--------------------|----------------------------|
| SPF TXT            |                            |
| mail.example.com   |                            |
| Add Edit Delete    | 🖂 🗹 Page 1 🗸 of 1 🕨 💌      |
|                    |                            |
| Save Cancel        |                            |

步驟4.(可選)如果要編輯SPF文本,請選中要編輯的特定SPF文本旁邊的覈取方塊,按一下 Edit,更改所需的欄位,然後按一下Save。

步驟5.(可選)如果要刪除SPF文本,請選中要刪除的特定SPF文本旁邊的覈取方塊,然後按 一下**刪除**。

步驟6.(可選)如果您要儲存配置到目前為止,並將其他配置保留為預設值,請按一下Save 儲存設定。

#### 郵件伺服器(MX記錄)表

郵件伺服器是域主機的郵件伺服器。要進行負載平衡,需要提供要為其平均分配負載的主機的 郵件伺服器。

步驟1.在Host Name(主機名)欄位中輸入主機名,而不輸入郵件伺服器的域名。

| Allas                                             |                                                       | Target             |                     |              |
|---------------------------------------------------|-------------------------------------------------------|--------------------|---------------------|--------------|
| host                                              | .example.com                                          | user               | .example.com        |              |
|                                                   | .example.com                                          |                    | .example.com        |              |
| SPF Settings<br>Mail Server(                      | <br>MX Record ) Table                                 |                    |                     |              |
| SPF Settings<br>Mail Server(<br>Host Name         | <br>MX Record ) Table                                 | Weight             | Mail Server         |              |
| SPF Settings<br>Mail Server(<br>Host Name<br>user | <br>MX Record ) Table<br>.example.com                 | Weight<br>10       | Mail Server<br>mail | .example.com |
| SPF Settings<br>Mail Server(<br>Host Name<br>user | <br>MX Record ) Table<br>.example.com<br>.example.com | Weight<br>10<br>20 | Mail Server<br>mail | .example.cor |

·權重 — 表示郵件伺服器的主機數。

步驟2.在「郵件伺服器」欄位中輸入儲存在「主機記錄(記錄)*表」部分中的內部郵件伺服器 的名稱,或輸入外部郵件服務器的*名稱。

步驟3.按一下Save以儲存設定。